# สินเชื่อ MyMo MyCredit ผ่าน Application ๛๛๛

GSB

กรุณาอัปเดต MyMo เป็นเวอร์ชันล่าสุดก่อนทำรายการ

# สินเชื่อ MyMo MyCredit ผ่าน Application MyMo

ลูกค้ากลุ่มชี้เป้าจะได้รับ ข้อความแจ้งเตือน (Notification) จากธนาคารออมสิน

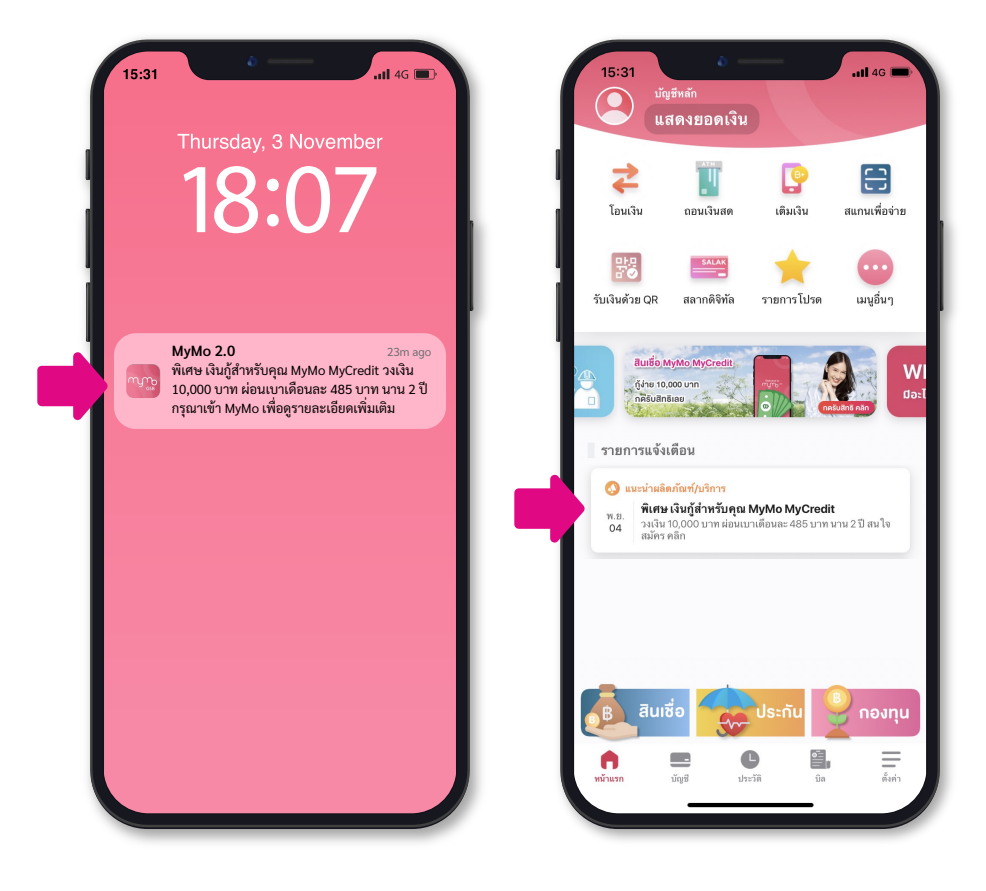

หน้าจอ SMS และ ข้อความแจ้งเตือน (Notification)

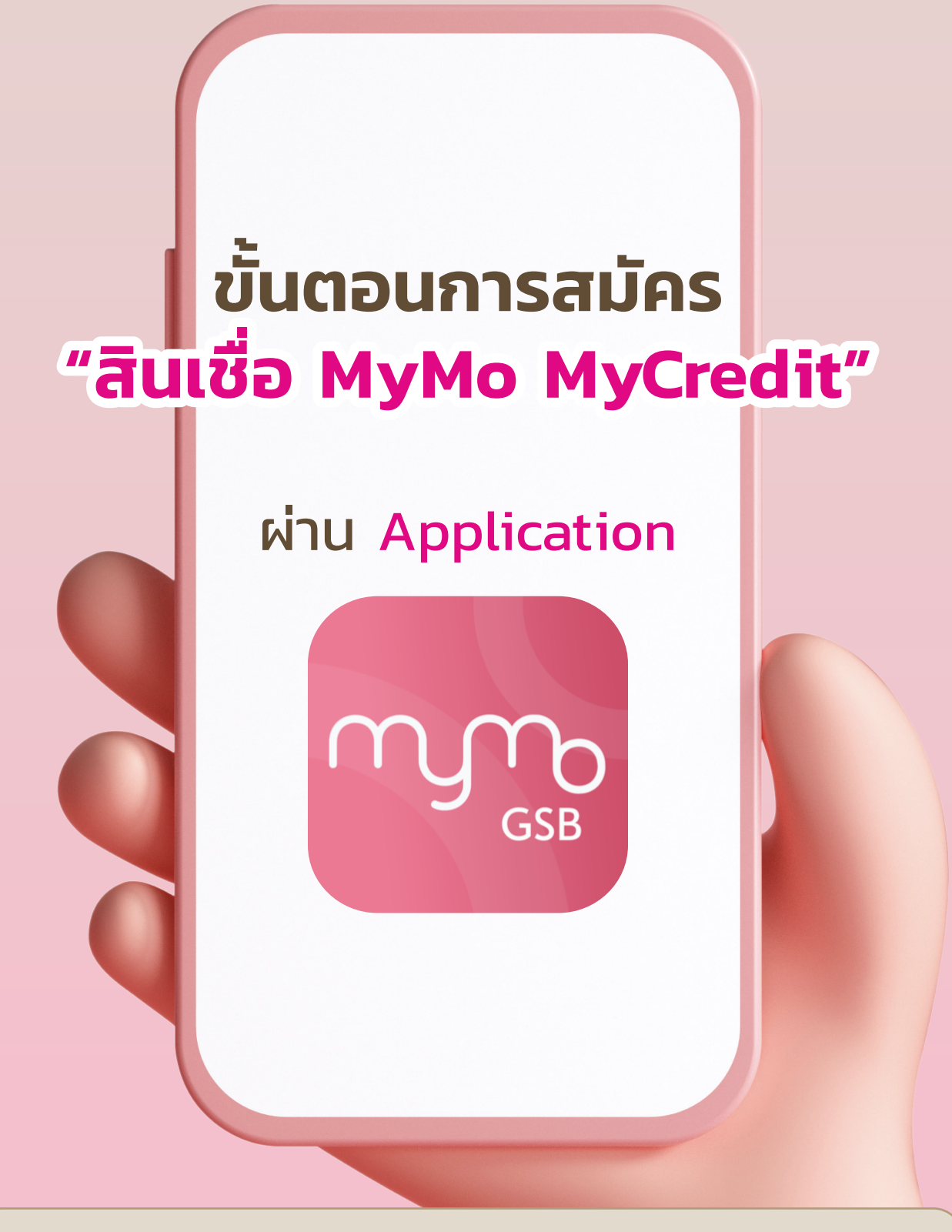

ลูกค้าจะต้องได้รับข้อความแจ้งเตือน (Notification) ก่อน จึงจะ Log in เข้า Application MyMo เพื่อกดสมัคร

ผู้ได้รับ ข้อความแจ้งเตือน (Notification) เท่านั้น ถึงจะเห็นเมนูสินเชื่อ MyMo MyCredit ใน Application MyMo

้กรุณาอัปเดต MyMo เป็นเวอร์ชันล่าสุดก่อนทำรายการ

## ้วิธีการเข้าสู่เมนู "สินเชื่อ MyMo MyCredit"

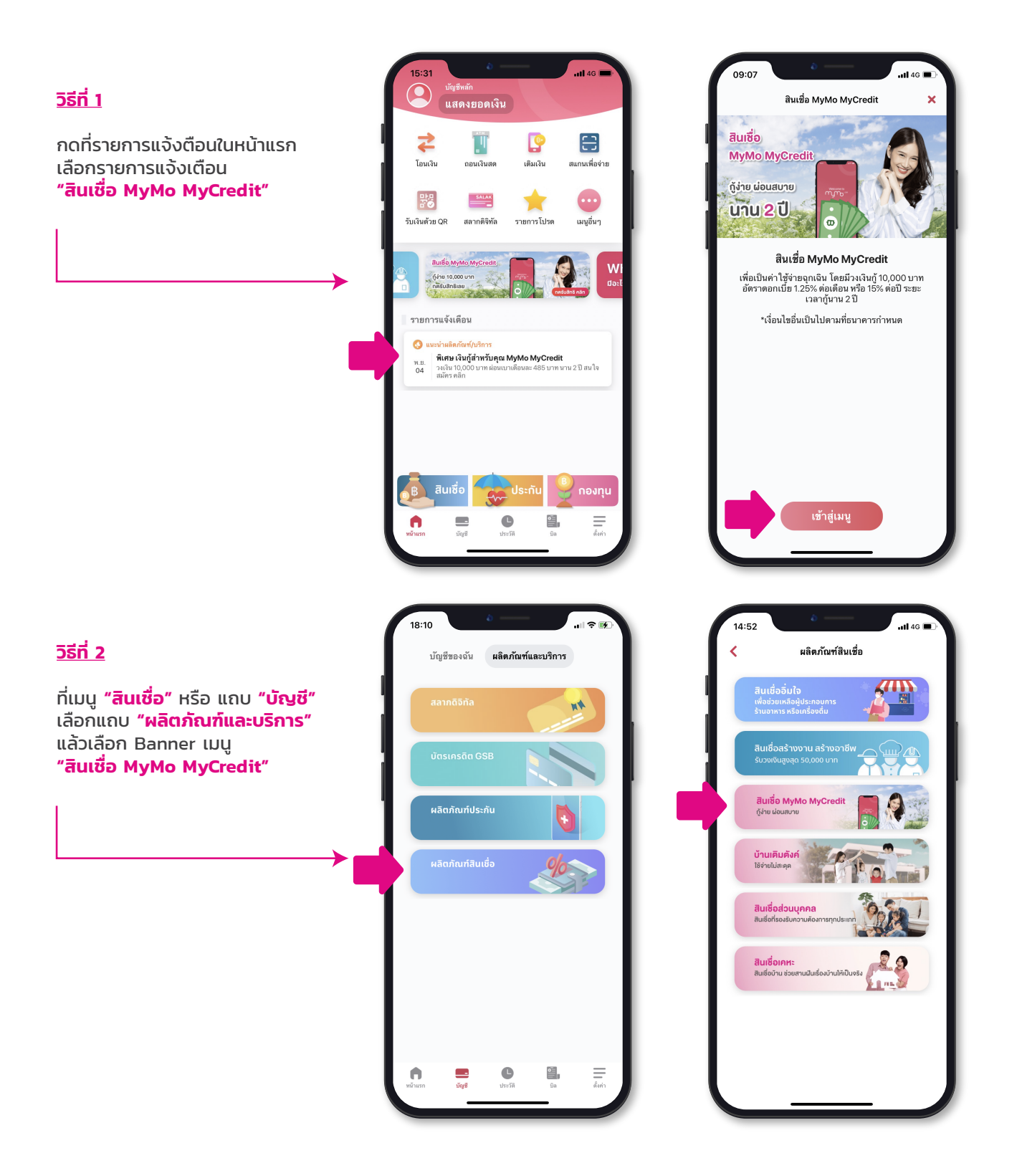

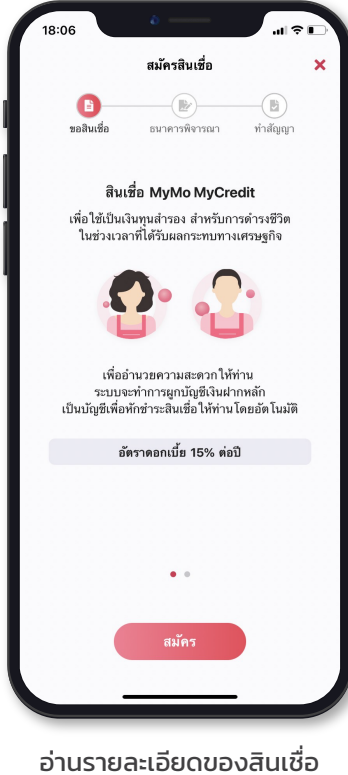

แล้วเลื่อนไปหน้าจอถัดไป

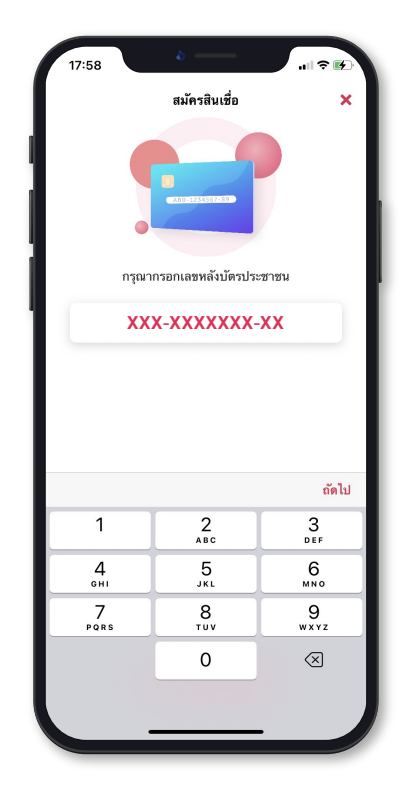

กรอกเลขหลังบัตรประชาชน แล้วกด "**ถัดไป**"

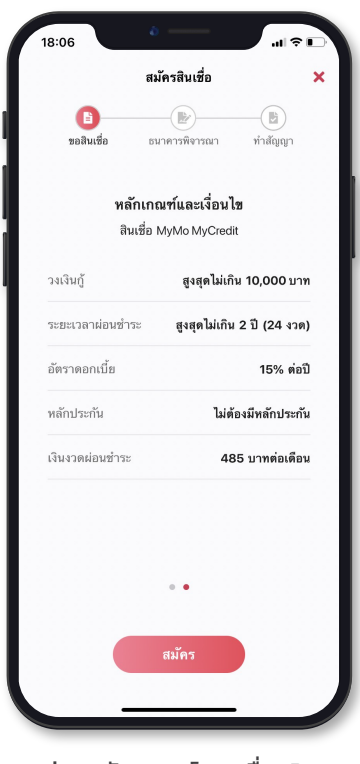

อ่านหลักเกณฑ์และเงื่อนไข สินเชื่อแล้วกด **"สมัคร"** 

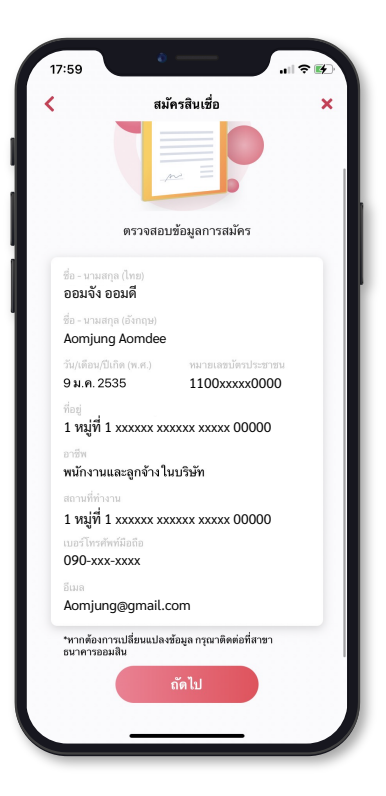

ตรวจสอบข้อมูลการสมัคร แล้วกด **"ถัดไป**"

17:59

24 งวด 15.00% ต่อปี วิธีชำระเงิน

บัญซีสำหรับรับ โอนและ ขำระคืนเงินกู้

สมัครสินเชื่อ รายละเอียดสินเชื่อของคุณ จำนวนเงินกู้ 10,000

> **485 ต่อเดือน** 30 พ.ฮ. 2565 - 31 ค.ค. 2567

ตัดบัญชีอัต โนมัติ

0200xxxx6723

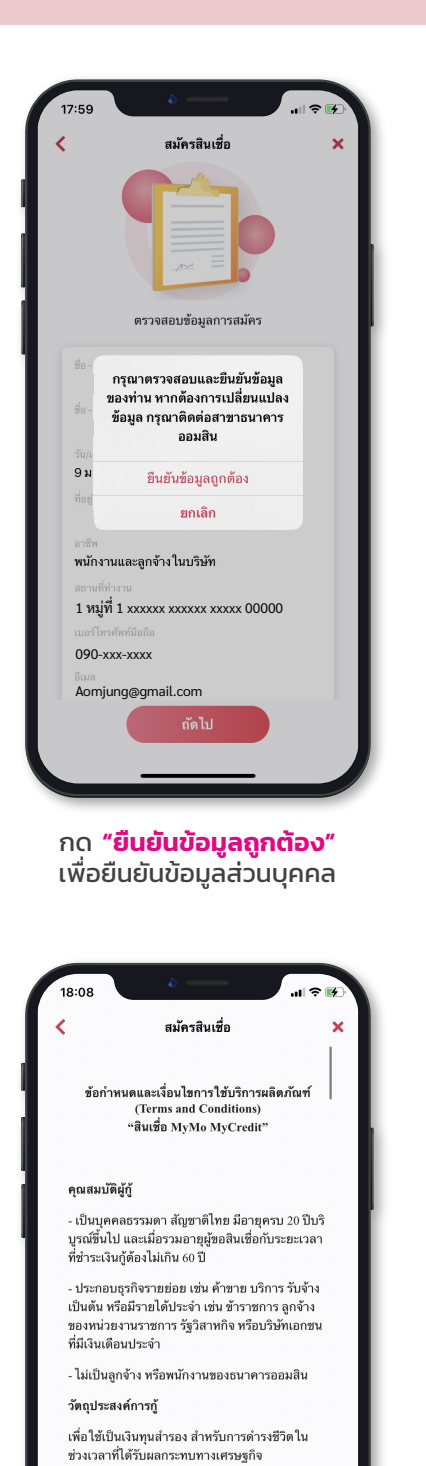

### \*ข้อมูลช้างคันเป็นเพียงคำประมาณการเท่านั้น \*\*ธนาคารของงวนสิทธิ์การพิจารณาสินเชื่อดังนี้ 1.2งเงินผู้เป็นไปตามเกณฑ์การพิจารณาของธนา 2.ธนาคารจะหักบัญชีเงินฝากเพื่อข่าระเงินงวดค. ถู่ไห้ความอื่นออม าร ่างให้อัตโนมัติตามที่ผู้ อ่านรายละเอียดสินเชื่อ แล้วกด **"ถัดไป**" 08:25 สมัครสินเชื่อ < ความยินยอมในการเปิดเผยข้อมูล โดยวิธีการผ่านระบบอินเทอร์เน็ต เงื่อนไขในการให้ความยินยอมเปิดเผยข้อมูลผ่าน ระบบอินเทอร์เน็ต ข้าพเจ้าทราบดีว่า การให้ความยินยอมผ่าบระบบ อินเทอร์เน็ตจะมีลักษณะเป็น "ข้อมูลอิเล็กทรอนิกส์" และเป็นข้อความที่ได้สร้าง ส่ง รับ เก็บรักษา หรือ ประมวลผลด้วยวิธีทางอิเล็กทรอนิกส์ ซึ่งจะมีผล เป็นการให้ความยินยอมในการเปิดเผยหรือใช้ข้อมล ของช้าพเจ้า ตามกฎหมายว่าด้วยการประกอบธุรกิจ ข้อมลเครดิตและข้าพเจ้าจะไม่ยกเลิกเพิกถอนหรือ ปฏิเสธความขินขอมนี้ เพราะเหตุที่เป็นข้อมูล อิเล็กทรอนิกส์ ข้าพเจ้า ชื่อ ออมจัง ออมดี วัน/เดือน/ปีเกิด 9 ม.ค. 2535 บัตรประจำตัวประชาชน 1100xxxx0000 หมายเลขโทรศัพท์ 090-xxx-xxxx อีเมล Aomjung@gmail.com ประเภทสินเชื่อ สินเชื่อส่วนบุคคล (05) หมายเลขอ้างอิง . d. e ..... ไม่ยินยอม

อ่านเงื่อนไขของสัญญา กด 🥑 "ข้าพเจ้าอ่านและเข้าใจเงื่อนไขทั้งหมดฯ" แล้ว กด "ยอมรับ"

ข้าพเจ้าได้อ่านและเข้าใจข้อกำหนดและเงื่อนไขทั้งหมดดัง กล่าวข้างดันแล้ว และโดยการกดยอมรับด้านล่างนี้ ให้ถือ เป็นการแสดงเจตนาดกลงยอมรับข้อกำหนดและเงื่อนไขดัง กล่าวของชัพเจ้า

ยอมรับ

ช่องทางการใช้บริการ

อ่านรายละเอียด ความยินยอม ในการเปิดเผยข้อมูลโดยวิธีการ ผ่านระบบอินเทอร์เน็ต แล้วกด **"ยินยอม"** 

|                                                                                 |                                                                                                    | 161212                                                                                                    | · · · · ·                                                      |    |
|---------------------------------------------------------------------------------|----------------------------------------------------------------------------------------------------|----------------------------------------------------------------------------------------------------|----------------------------------------------------------------|----|
| คว <sup>.</sup><br>โด                                                           | ามยินยอมในก<br>เยวิธีการผ่านระ                                                                                   | ารเปิดเผยข้อม<br>ะบบอินเทอร์เน็                                                                                | มูล<br>โต                                                      |    |
| เงื่อนไขใน<br>ระบบอินเท                                                         | การให้ความยินเ<br>เอร์เน็ต                                                                                       | ยอมเปิดเผยข้อม                                                                                                 | มูลผ่าน                                                        | Ŀ. |
| ข้าพเจ้าทร<br>อินเทอร์เน็<br>และเป็นข้อ<br>ประมวลผส<br>เป็นการให่<br>ของข้าพเจ๋ | าบดีว่า การให้ค<br>ดจะมีลักษณะเป็บ<br>มความที่ได้สร้าง<br>ลด้วยวิธีทางอิเล็ก<br>รัความยินยอมใน<br>ว่า ตามกฎหมายว | เวามยินยอมผ่าง<br>น "ข้อมูลอิเล็กท<br>ส่ง รับ เก็บรักษ<br>กทรอนิกส์ ซึ่งจะ<br>เการเปิดเผยหรื<br>ว่าด้วยการประก | มระบบ<br>รอนิกส์"<br>า หรือ<br>มีผล<br>อใช้ข้อมูล<br>เอบธุรกิจ | ł  |
| ข้อมูร<br>ปฏิเร <sup>มี</sup><br>อิเล็ก                                         | ย <b>ินยอมให้เปิดเผ</b><br>คุณยินยอมให้เปิดเผ<br>ประกอบการพิง                                                    | <b>มยข้อมูลเครดิต</b><br>งยข้อมูลเครดิตเพื่อ<br>จารณาสินเชื่อ                                                  | <sup>1</sup> 0                                                 | L  |
| ข้าพเ                                                                           | ยกเลิก                                                                                                    | ยอมรับ                                                                                                    |                                                                |    |
| วน/เดือนม<br>บัตรประจำ<br>หมายเลข                                               | มเกต 5 พ.ศ. 230<br>เตัวประชาชน 11<br>โทรศัพท์ 090-xx                                                             | .00xxxxx0000<br>x-xxxx                                                                                         |                                                                | L  |
| อีเมล Aom                                                                       | njung@gmail.co                                                                                                   | m                                                                                                    |                                                                |    |
| ประเภทสิเ                                                                       | มเชื่อ สินเชื่อส่วน                                                                                              | บุคคล (05)                                                                                                    |                                                                |    |
| หมายเลขเ                                                                        | อ้างอิง                                                                                                    |                                                                                                    |                                                                |    |
| วับเวลาที่ท                                                                     | ำราตการความด์                                                                                                    | งิบตอมใบการเริ                                                                                                 | ไดเมฆ                                                          |    |
|                                                                                 |                                                                                                    |                                                                                                    |                                                                |    |

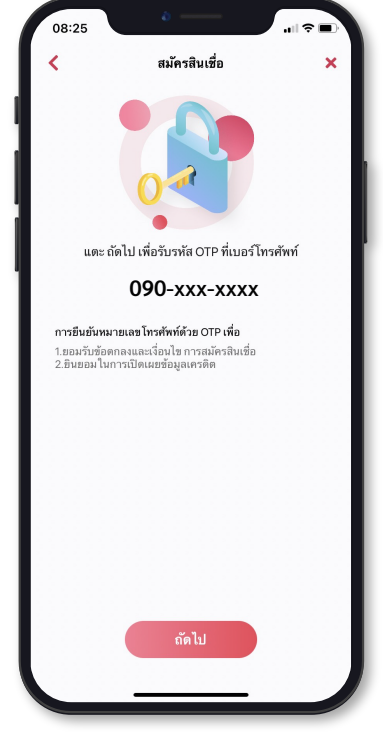

#### กด **"ยอมรับ"** เพื่อยืนยันการยินยอม ให้เปิดเผยข้อมูลเครดิต

กด **"ถัดไป"** เพื่อขอรับรหัส **"OTP"** 

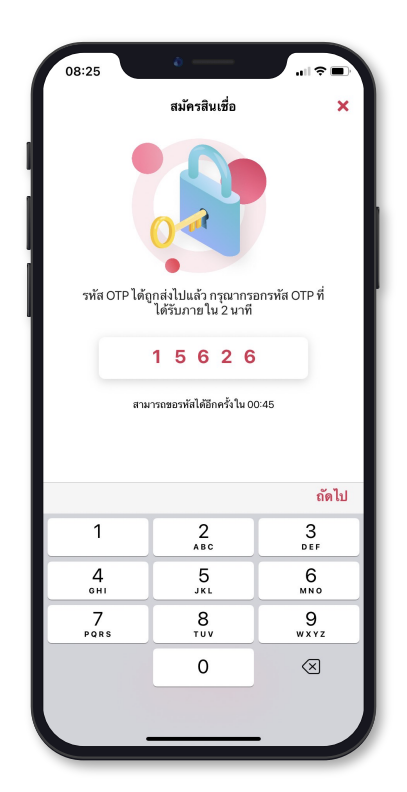

กรอกรหัส OTP ที่ได้รับ แล้วกด "**ถัดไป**"

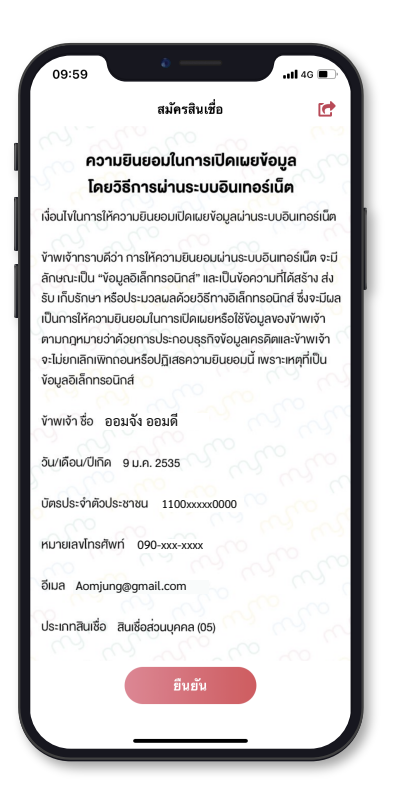

อ่านรายละเอียด ความยินยอม ในการเปิดเผยข้อมูลโดยวิธีการ ผ่านระบบอินเทอร์เน็ต แล้วกด **"ยืนย้น"** 

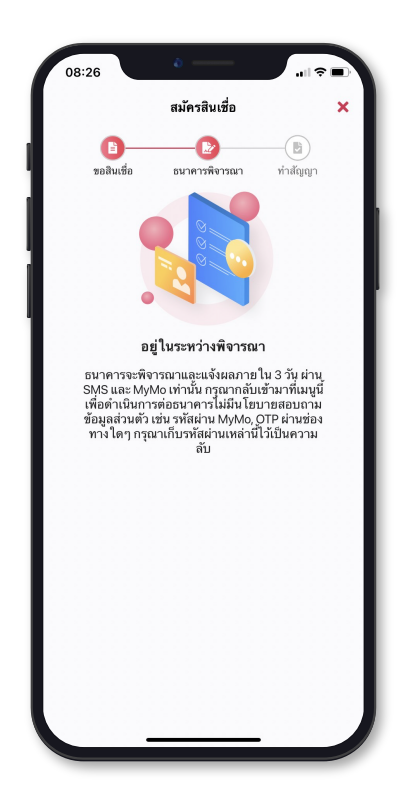

รอผลพิจารณา

#### ความยินยอมในการเปิดเผยข้อมูล โดยวิธีการผ่านระบบอินเทอร์เน็ต เงื่อนไขในการให้ความยินยอมเปิดเผยข้อมูลผ่านระบบอินเทอร์เน็ต ้ง้าพเจ้าทราบดีว่า การให้ความยิมยอมผ่ามระบบอิมเทอร์เบ็ต จะมี ลักษณะเป็น "ข้อมูลอิเล็กทรอนิกส์" และเป็นข้อความที่ได้สร้าง ส่ง รับ เก็บรักษา หรือประมวลผลด้วยวิธีทางอิเล็กทรอนิกส์ ซึ่งจะมีผล เป็นการให้ความยินยอมในการเปิดเผยหรือใช้ง้อมูลของง้าพเจ้า ตามกฎหมายว่าด้วยการประกอบธุรกิจข้อมูลเครดิตและข้าพเจ้า จะไม่ยกเลิกเพิกถอนหรือปฏิเสธความยินยอมนี้ เพราะเหตุที่เป็น ข้อมูลอิเล็กทรอนิกส์ ง้าพเจ้า ชื่อ ออมจัง ออมดี วัน/เดือน/ปีเกิด 9 ม.ค. 2535 บัตรประจำตัวประชาชน 1100xxxxx0000 หมายเลงโทรศัพท์ 090-xxx-xxxx อีเมล Aomjung@gmail.com ประเภทสินเชื่อ สินเชื่อส่วนบุคคล (05) หมายเลขอ้างอิง MYMO00000000000000000A วันเวลาที่ทำรายการความยินยอมในการเปิดเผยข้อมูล 07/11/2022 08:24:58 ช่องทางที่ทำรายการ MyMo ความยินยอมนี้จัดทำขึ้นด้วยความสมัครใจของข้าพเจ้าและส่งผ่าน ระบบอินเทอร์เน็ตให้แก่ บริษัท ข้อมูลเครดิตแห่งชาติ จำกัด (บริษัท) เพื่อเป็นหลักฐานว่า ข้าพเจ้าตกลงยินยอมให้บริษัท ข้อมูลเครดิต แห่งชาติ จำกัด (บริษัท) เปิดเผยหรือให้ข้อมูลของข้าพเจ้าแก่ ธนาคาร ออมสินซึ่งเป็นสมาชิกหรือผู้ใช้บริการของบริษัท เพื่อประโยชน์ในการ วิเคราะห์สินเชื่อ การออกบัตรเครคิต ตามคำงอสินเชื่อ/งอออก บัตรเครดิตของข้าพเจ้าที่ให้ไว้กับธนาคาร/บริษัทดังกล่าวข้างต้น รวมทั้งเพื่อประโยชน์ในการทบทวนสินเชื่อ ต่ออายสัญญาสินเชื่อ/ บัตรเครดิต การบริหารและป้องกันความเสี่ยงตามข้อกำหนดของ ธนาคารแห่งประเทศไทย และให้ถือว่าความยินยอมเปิดเผยข้อมูลที่ ทำขึ้นผ่านระบบอินเทอร์เน็ตนี้ เมื่อประมวลผลและจัดพิมพ์ขึ้นจาก ้ข้อมูลอิเล็กทรอนิกส์แล้ว ไม่ว่าในรูปแบบใดๆ เป็นหลักฐานในการให้ ความยินยอมด้วยตนเองงองง้าพเจ้าเช่นเดียวกัน อนึ่ง ก่อนให้ความยินยอม ข้าพเจ้าได้ทราบถึงวิธีการและเงื่อนไขของ วิธีการให้ความยินยอมในการเปิดเผยหรือให้ข้อมูลผ่านระบบอิน เทอร์เน็ต ซึ่งระบุไว้ด้านบนของความยินยอมนี้อย่างชัดเจนแล้ว หมายเหตุ : ข้อมูลที่บริษัท ข้อมูลเครดิตแห่งชาติ จำกัด เปิดเผยให้แก่ สถาบันการเงินที่เป็นสมาชิกหรือผู้ใช้บริการ เป็นเพียงองค์ประกอบ หนึ่งในการพิจารณาสินเชื่ององสถาบันการเงิน แต่การเปิดเผยง้อมูล

หนงเนการพจารณาลนเซอของสถาบนการเงน แตการเบคเผยงอมูะ ดังกล่าวเป็นสิทธิงองเจ้างองง้อมูลที่จะให้ความยินยอมหรือไม่ก็ได้

T

(T

GSB

กด 🤣 จากหน้าให้ความยินยอมเพื่อบันทึกรูปภาพ e-slip ความยินยอมในการเปิดเผยข้อมูลโดยวิธีการผ่านระบบอินเทอร์เน็ต

## หน้าจอแสดงผลอนุมัติ

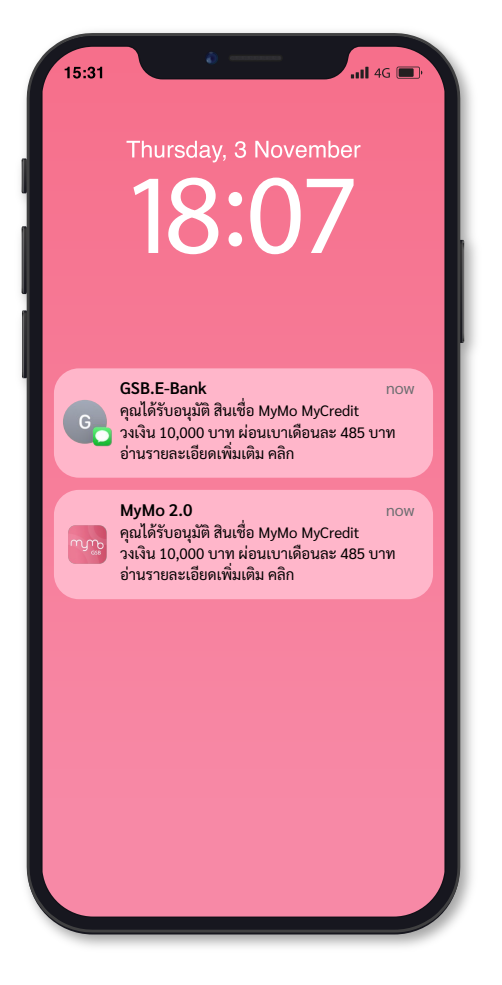

## ลูกค้าที่<u>ผ่าน</u>เกณฑ์อนุมัติ

สินเชื่อ MyMo MyCredit จากทางธนาคาร จะได้รับ SMS และ ข้อความแจ้งเตือน (Notification)

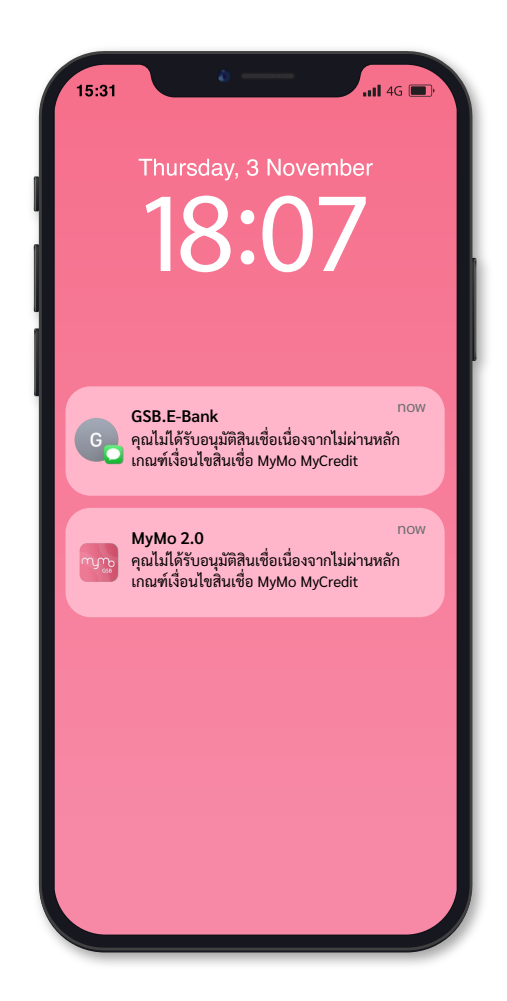

## ลูกค้าที่<mark>ไม่ผ่าน</mark>เกณฑ์อนุมัติ

สินเชื่อ MyMo MyCredit จากทางธนาคาร จะได้รับ SMS และ ข้อความแจ้งเตือน (Notification)

# ขั้นตอนการทำสัญญา "สินเชื่อ MyMo MyCredit"

## ผ่าน Application

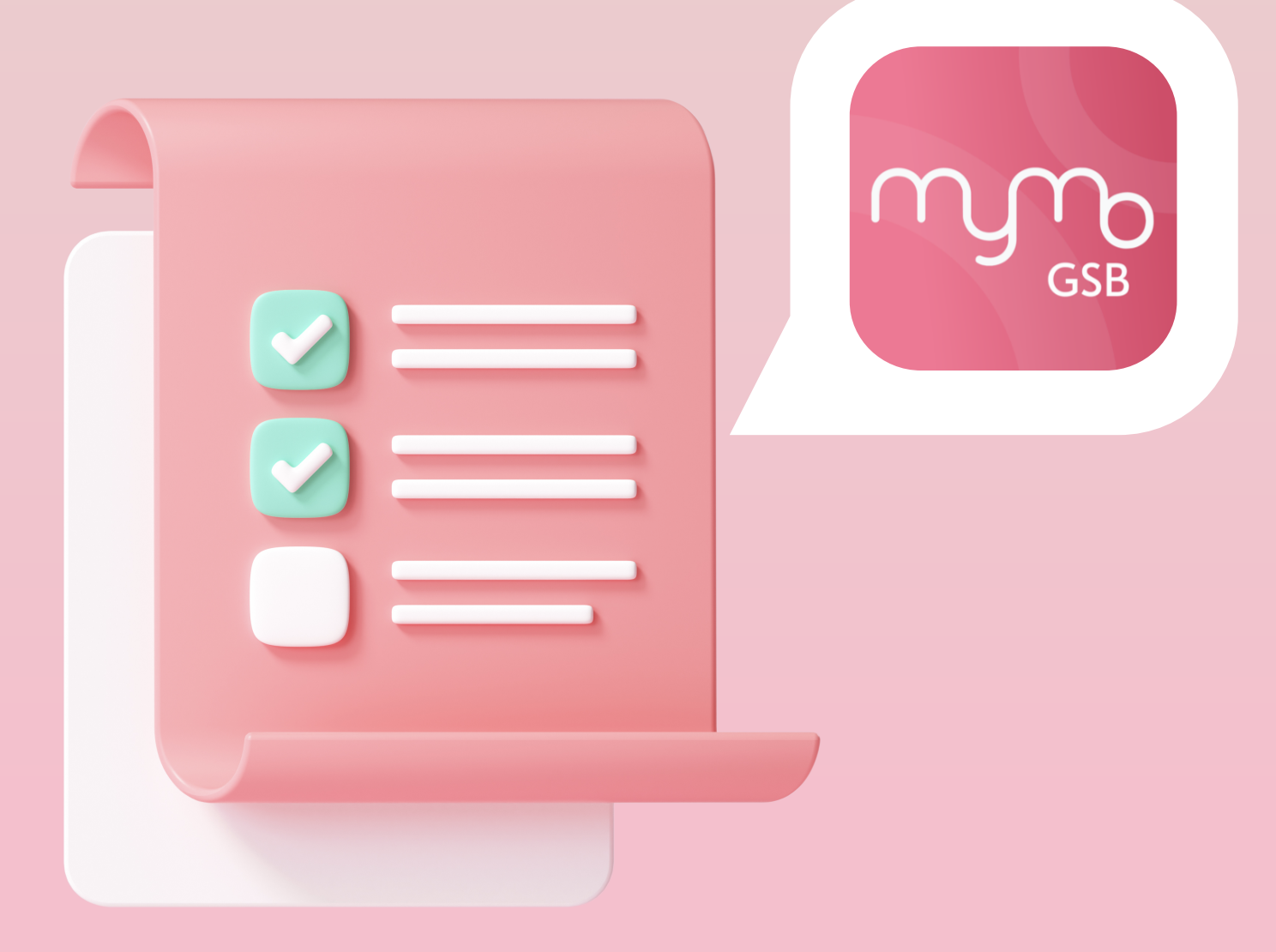

ลูกค้าจะต้องได้รับ SMS และ ข้อความแจ้งเตือน (Notification) แจ้งผล <u>ผ่าน</u> การอนุมัติก่อน

จึงจะ Log in เข้า Application MyMo เพื่อกดทำสัญญา

้กรุณาอัปเดต MyMo เป็นเวอร์ชันล่าสุดก่อนทำรายการ

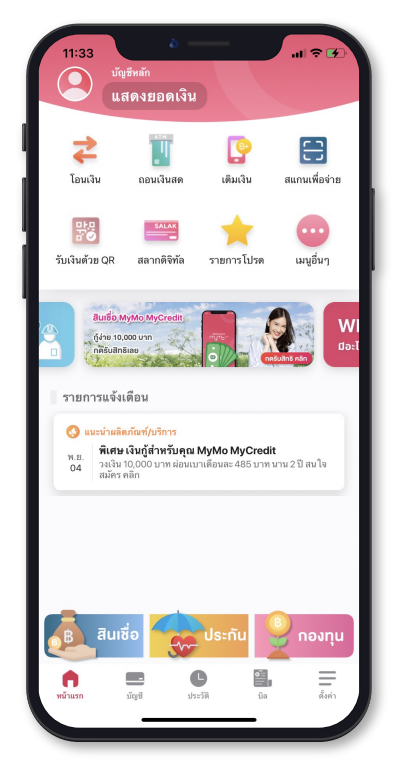

#### กดที่รายการแจ้งตือนในหน้าแรก เลือกรายการแจ้งเตือน **"พิเศษเงินกู้สำหรับคุณ MyMo MyCredit**"

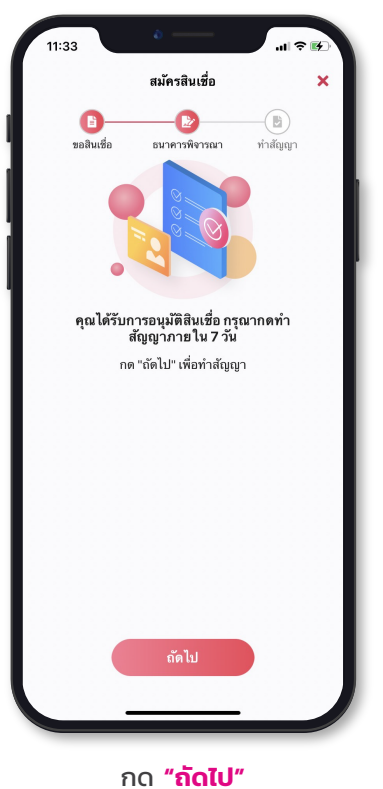

เพื่อทำสัญญาเงินกู้

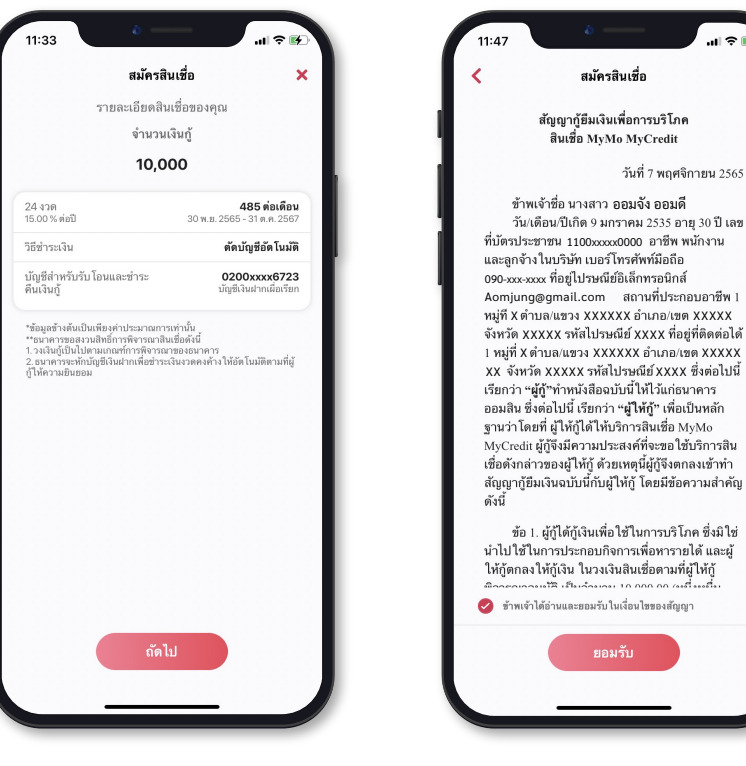

อ่านรายละเอียดสินเชื่อและ กด **"ถัดไป"**  อ่านสัญญากู้ยืมเงินเพื่อการบริโภค สินเชื่อ MyMo MyCredit กด **⊘ "ข้าพเจ้าอ่านและเข้าใจเงื่อนไขทั้งหมดฯ"** แล้ว กด **"ยอมรับ"** 

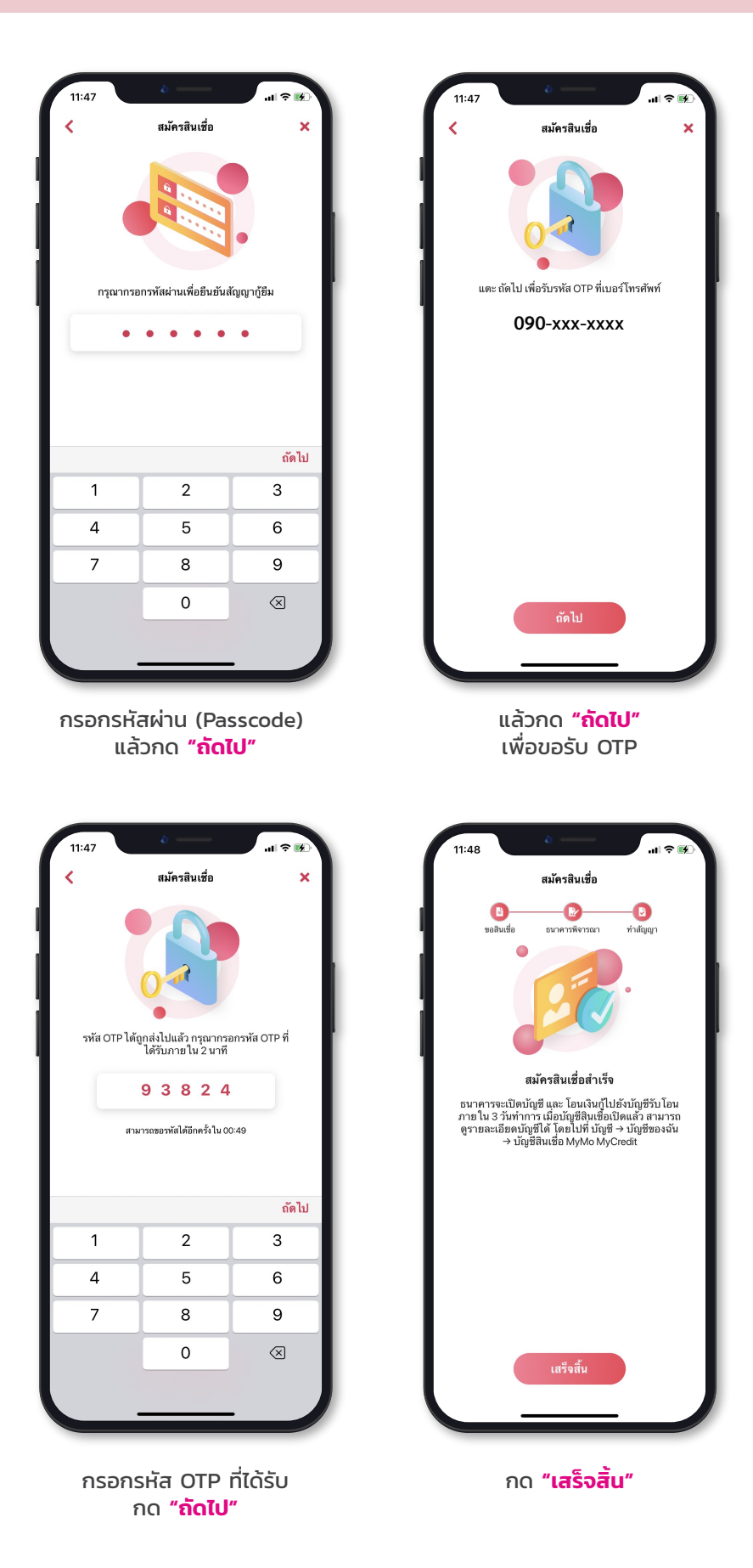

| 11:48                                                                                                    |                                                                                                    |
|----------------------------------------------------------------------------------------------------|----------------------------------------------------------------------------------------------------|
| MyMo 2.0 ตอนนี้<br>ขอดเงินจำนวน 10,000.00 บาท ได้ฝากไปที่บัญชี                                               | สินเชื่อ - MyMo MyCredit 🛛 🗙                                                                                                    |
| 0200xxxx6723                                                                                                 | 🔯 8000xxxx0156 สินเชื่อส่วนบุคคล<br>15.00%                                                                                                    |
| ของสนอย อนาหารอง ทาสมุญรา                                                                                    | 10 000 00                                                                                                    |
|                                                                                                    | <b>บอตสิมเชื่อคงเหลือ</b>                                                                                                    |
|                                                                                                    |                                                                                                    |
|                                                                                                    |                                                                                                    |
| สมัครสินเชื่อสำเร็จ                                                                                          | ้ ข่าระสิบเชื่อ ตั้งค่า                                                                                                    |
| ธนาคารจะเปิดบัญชี และ โอนเงินกู้ไปยังบัญชีรับโอน<br>ภายใน 3 วันทำการ เมื่อบัญชีสินเชื้อเปิดแล้ว สามารถ       | W.8.2565                                                                                                    |
| ดูรายละเอียดบัญซีได้ โดยใปที่ บัญชี → บัญชีของฉัน<br>→ บัญชีลินเชื่อ MyMo MyCredit                           | 07 เบ็กจ่ายเข้าบัญชี 10,000.00 🗸                                                                                                    |
|                                                                                                    |                                                                                                    |
|                                                                                                    |                                                                                                    |
|                                                                                                    |                                                                                                    |
|                                                                                                    |                                                                                                    |
|                                                                                                    |                                                                                                    |
|                                                                                                    |                                                                                                    |
|                                                                                                    |                                                                                                    |
| เสร็จสิ้ม                                                                                                    | กำหนดชำระครั้งถัดไป                                                                                                    |
|                                                                                                    | 30 h.b. 2003                                                                                                    |
|                                                                                                    |                                                                                                    |
| <ul> <li>๑ กล่องขาเข้า</li> <li>ฉ</li> </ul>                                                                 | 11:55 · · · · · · · · · · · · · · · · · ·                                                                                                    |
| ที่โฟกัส อื่นๆ                                                                                               | [Not Virus Scanned] MyMo: จัดส่งสัญญา e-<br>Contract สินเชื่อ MyMo MyCredit                                                                                                    |
| Thailand, customer@sbito.co.t 66                                                                             |                                                                                                    |
| • mymo@gsb.or.th 11:48                                                                                       | mymo@gsb.or.th         11:48           ถึง คุณ                                                                                                    |
| เงื่อง rutus scanneo] MyMo: งหลุงสุนยู่บรู 1 e ง<br>เรียน คุณ<br>ความประสงค์และทำสัญญาสินเชื่อ MyMo MyCredit | GSB-EICV6984_20221107<br>PDF - 79 KB                                                                                                    |
|                                                                                                    | เรียน คุณ ออมจัง ออมดี                                                                                                    |
|                                                                                                    |                                                                                                    |
|                                                                                                    | ตามที่ท่านได้แจ้งความประสงค์และทำสัญญาสินเชื่อ MyMo                                                                                                    |
|                                                                                                    | ตามที่ท่านได้แจ้งความประสงค์และทำสัญญาสินเชื่อ MyMo<br>MyCredit ผ่าน Mobile Banking (MyMo) กับธนาคารออมสิน<br>นั้น                                                                                                    |
|                                                                                                    | ตามที่ท่านได้แจ้งความประสงค์และทำสัญญาสินเชื่อ MyMo<br>MyCredit ผ่าน Mobile Banking (MyMo) กับธนาคารออมสิน<br>นั้น<br>ธนาคารของัดส่งสัญญาอิเล็กทรอนิกส์ (c-Contract) ในรูปแบบ<br>PDF ท่านสามารถเปิดดูรายละเอียดสัญญาได้ โดยคลิกไฟล์แนบ<br>และไส่วสันธ หลัก ดังนี้                                                                                                    |
|                                                                                                    | ตามที่ท่านได้แจ้งความประสงค์และทำสัญญาสินเชื่อ MyMo<br>MyCredit ผ่าน Mobile Banking (MyMo) กับธนาดารออมสิน<br>นั้น<br>ธนาดารของิตส่งสัญญาอิเล็กทรอนิกส์ (c-Contract) ในรูปแบบ<br>PDF ท่านสามาวถเปิดดูรายละเอียดสัญญาได้ โดยคลิกไฟล์แนบ<br>และไส่วหัส 8 หลัก ดังนี้<br>วหัสของท่านคือ DDMMYYYY                                                                                                    |
|                                                                                                    | ตามที่ท่านได้แจ้งความประสงค์และทำสัญญาสินเชื่อ MyMo<br>MyCredit ผ่าน Mobile Banking (MyMo) ก็บอนาคารออมสิน<br>นั้น<br>ธนาคารของคิดส่งสัญญาอิเส้กทรอนิกส์ (e-Contract) ในรูปแบบ<br>PDF ท่านสามารถเปิดดูรายละเอียดสัญญาได้ โดยคลิกไฟล์แนบ<br>และไส่รห์ส 8 หลัก ดังนี้<br>จหัสของท่านคือ DDMMYYYY<br>DD: วันที่วันเกิด 2 หลัก<br>MM: เดือนที่เกิด 2 หลัก                                                                                                    |
|                                                                                                    | ตามที่ห่านได้แจ้งความประสงค์และทำสัญญาสินเชื่อ MyMo<br>MyCredit ผ่าน Mobile Banking (MyMo) กับธนาคารออมสิน<br>นั้น<br>ธนาคารของัดส่งสัญญาอิเล็กทรอบิกส์ (e-Contract) ในรูปแบบ<br>PDF ท่านสามารถเปิดคูรายละเอียดสัญญาได้ โดยคลิกไฟล์แบบ<br>และไส่าหัส s หลัก ดังนี้<br>วหัสของท่านคือ DDMMYYYY<br>DD: วันที่วันเดือ 2 หลัก<br>MM: เดือนที่เกือ 2 หลัก<br>YYYY: D พ.ศ. ที่เกิด 4 หลัก<br>ด้วยอ่างแข่ ทากท่านเกิดวินที่ 2 มกราคม พ.ศ. 2534 รหัสของ                                                                      |
|                                                                                                    | ตามที่ท่านได้แจ้งความประสงค์และทำสัญญาสินเชื่อ MyMo<br>MyCredit ผ่าน Mobile Banking (MyMo) กับธนาตารออมสิน<br>นั้น<br>ธนาตารออจัดส่งสัญญาอิเล็กทรอนิกส์ (e-Contract) ในรูปแบบ<br>PDF ท่านสามารถเป็นดูรายละเอียดสัญญาได้ โดยคลิกไฟล์แบบ<br>และไส่รหัส 8 หลัก ดังนี้<br>จห้สของท่านคือ DDMMYYYY<br>DD: วันที่วันเกิล 2 หลัก<br>MM: เดือนที่เกิล 2 หลัก<br>YYYY: ปี พ.ศ. ที่เกิด 4 หลัก<br>ตัวอย่างเช่น หากท่านเกิดวันที่ 2 มกราคม พ.ศ. 2534 รหัสของ<br>ท่านคือ 02012534                                                |
|                                                                                                    | ตามที่ท่านได้แจ้งความประสงค์และทำสัญญาสินเชื่อ MyMo<br>MyCredit ผ่าน Mobile Banking (MyMo) กับฉนาดารออมสิน<br>นั้น<br>ธนาดารรออจัดส่งสัญญาอิเล็กทรอมิกส์ (e-Contract) ในรูปแบบ<br>PDF ท่านสามารถเปิดคูรายละเอียดสัญญาได้ โดยคลิกไฟล์แนบ<br>และไส่รห์ส x หลัก ดังนี้<br>จหัสของท่านคือ DDMMYYYY<br>DD: วันที่วันเกิด 2 หลัก<br>MM: เดือนที่เกิด 2 หลัก<br>YYYY: ปี พ.ศ. ที่เกิด 4 หลัก<br>ด้วยข่างเช่น พากท่านเกิดวันที่ 2 มกราคม พ.ศ. 2534 รหัสของ<br>ท่านคือ 02012534<br>ขอแสดงความกับถือ                           |
|                                                                                                    | ตามที่ท่านได้แจ้งความประสงค์และทำสัญญาสินเชื่อ MyMo<br>MyCredit ผ่าน Mobile Banking (MyMo) กับธนาดารออมสิน<br>นั้น<br>ธนาดารของัดส่งสัญญาอิเล็กทรอนิกส์ (e-Contract) ในรูปแบบ<br>PDF ท่านสามารถเปิดดูรายละเอียดสัญญาได้ โดยคลิกไฟล์แบบ<br>และไส่รหัส 8 หลัก ดังนี้<br>"หัสของท่านคือ DDMMYYYY<br>DD: วันที่รับเกิด 2 หลัก<br>MM: เดือบที่เกิด 2 หลัก<br>YYYY: ปี พ.ศ. นี้เดิด 4 หลัก<br>ตัวอย่างเช่น พากท่านเกิดวันที่ 2 มกราคม พ.ศ. 2534 รหัสของ<br>ท่านคือ 02012534<br>ขอแสดงความบับถือ<br>ธนาดารออมสิน            |
| •                                                                                                    | ตามที่ห่านได้แจ้งความประสงค์และทำสัญญาสินเชื่อ MyMo<br>MyCredit ผ่าน Mobile Banking (MyMo) กับธนาคารออมสิน<br>นั้น<br>ธนาคารรองจัดส่งสัญญาอิเล็กทรอบิกส์ (e-Contract) ในรูปแบบ<br>PDF ท่านสามารถเปิดคูรายละเอียดสัญญาได้ โดยคลิกไพล์แบบ<br>และไส่วหัส ธ พลัก ดังนี้<br>วหัสของท่านคือ DDMMYYYY<br>DD: วันที่วันโด 2 หลัก<br>MM: เดือนที่เกิด 2 หลัก<br>YYYY: ปี พ.ศ. ที่เกิด 4 หลัก<br>ด้วยอ่างแข่ พากท่านเกิดวันที่ 2 มกราคม พ.ศ. 2534 รหัสของ<br>ท่านคือ 02012534<br>ขอแสดงความกับถือ<br>ธนาคารออมสิน<br>พมายเหตุ: |
|                                                                                                    | ตามที่ท่านได้แจ้งความประสงค์และทำสัญญาสินเชื่อ MyMo<br>MyCredit ผ่าน Mobile Banking (MyMo) กับธนาดารออมสิน<br>นั้น<br>อนาดารอองัดส่งสัญญาอิเล็กทรอมิกส์ (e-Contract) ในรูปแบบ<br>PDF ท่านสามารถเปิดอูรายละเอียดสัญญาได้ โดยคลิกไฟล์แนบ<br>และไส่ทหัส ร พลัก ดังนี้<br>ทศัสของท่านคือ DDMMYYYY<br>DD. วันที่วันเกิด 2 หลัก<br>MY: เดือนที่เกิด 2 หลัก<br>MY: เดือนที่เกิด 2 หลัก<br>หารอย่างเช่น หากท่านเกิดวันที่ 2 มกราคม พ.ศ. 2534 รหัสของ<br>ท่านคือ 02012534<br>ขอแสดงความนับถือ<br>ธนาดารอยสิน<br>หมายเหตุ:     |

้ แสดงผลการทำสัญญาสินเชื่อสำเร็จ กด **"เสร็จสิ้น**" โดยเงินกู้จะโอนเข้าบัญชีหลัก MyMo และส่ง e-Contract ไปทางอีเมล

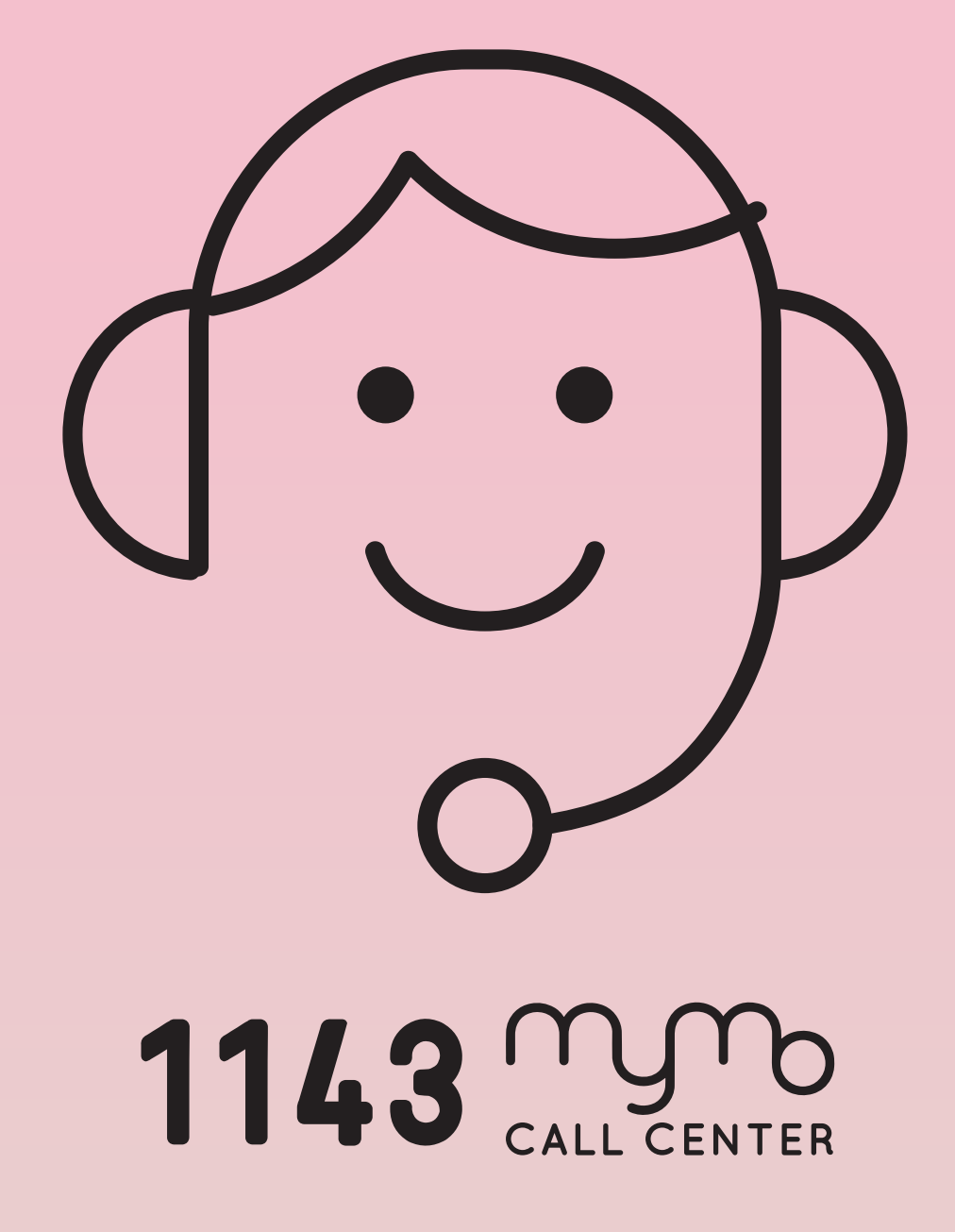